# Activate or Register Your New Raven Product

Activate your full agricultural automation capabilities with Raven. Completing product activations for your new Raven products ensures that your technology is operating at full capability with full warranty protection.

## **Hardware Key Activation**

Activate your hardware to use unlocks and advanced features.

To complete Hardware Activation:

- 1. Visit <u>https://atdregister.ravenind.com/register.aspx</u>.
- 2. Select the product that you're using.
- 3. Enter in your registration code information from your product/dealer.
- 4. Download the activation key.

5. Enter the activation key back into your Raven product, activating it.

#### **Warranty Registration**

Register your product to ensure you are covered in case of product faults or defects.

- 1. Visit https://portal.ravenprecision.com/RavenProductRegistration/ProductRegister.
- 2. Fill out the form with your product information.
- 3. You will be emailed a confirmation of warranty registration. Save this email for your records.

| Successiul Product Regist                                                                                                    | lation                                                                                                    |                     |                      |             |                       |            |
|----------------------------------------------------------------------------------------------------|----------------------------------------------------------------------------------------------------|---------------------|----------------------|-------------|-----------------------|------------|
| Raven Customer Portal                                                                                                    | <noreply@ravenind.com< td=""><td>&gt;</td><td>← Reply</td><td>≪ Reply All</td><td><math>\rightarrow</math> Forward</td><td><b>ü</b> …</td></noreply@ravenind.com<> | >                   | ← Reply              | ≪ Reply All | $\rightarrow$ Forward | <b>ü</b> … |
| To Connor Johnson                                                                                                    |                                                                                                    |                     | Mon 4/10/2023 2:10 P |             |                       |            |
| Thank you for registering your Raven product(s). This email is to confirm that you have successfully registered. Please keep this email for your records. |                                                                                                    |                     |                      |             |                       |            |
| Registrant Information                                                                                                    |                                                                                                    |                     |                      |             |                       |            |
| Name:                                                                                                    |                                                                                                    |                     |                      |             |                       |            |
| Email:                                                                                                    |                                                                                                    |                     |                      |             |                       |            |
| Phone:                                                                                                    |                                                                                                    |                     |                      |             |                       |            |
| Address Sioux Falls, SD 57107                                                                                                    |                                                                                                    |                     |                      |             |                       |            |
| Country: USA                                                                                                    |                                                                                                    |                     |                      |             |                       |            |
| Company:                                                                                                    |                                                                                                    |                     |                      |             |                       |            |
|                                                                                                    |                                                                                                    |                     |                      |             |                       |            |
| Dealer Information                                                                                                    |                                                                                                    |                     |                      |             |                       |            |
| Dealer Purchased from:                                                                                                    |                                                                                                    |                     |                      |             |                       |            |
| Dealer Location: Sioux Falls                                                                                                    |                                                                                                    |                     |                      |             |                       |            |
| Dealer Postal Code: 57104                                                                                                    |                                                                                                    |                     |                      |             |                       |            |
| Sales Person:                                                                                                    |                                                                                                    |                     |                      |             |                       |            |
| Registered Product Information                                                                                                    |                                                                                                    |                     |                      |             |                       |            |
| Raven Product Description                                                                                                    | Raven Part Number                                                                                                    | Raven Serial Number | Raven Ba             | Code D      | ate of Retail P       | urchase    |
| RS1                                                                                                    | 123-4567-890                                                                                                    | 1234567890          |                      | Ν           | 4 April 1             | 0, 2023    |
| Viper 4                                                                                                    | 123-4567-890                                                                                                    | 1234567890          |                      | N           | Aonday, April 1       | 0, 2023    |

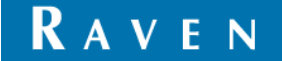

## **Slingshot® Hardware Activation**

Activate Slingshot® on your Field Hub 2.1, Viper® 4, CRX field computer, and/or RS1<sup>™</sup> to get the most out of your subscriptions.

- 1. Visit https://activation.ravenslingshot.com.
  - a. *Note:* If you are not already logged in, you will be redirected to the Slingshot account login page to log in.
  - b. Alternatively, on the Slingshot Portal homepage, go to **Manage > Activations > New Hardware Activation.**
- 2. Assign your device to a company.
- 3. Enter product information, including the barcode and information about the device.
- 4. Select a Slingshot system to add the device to or create a new system.
- 5. Configure your device.

# **Further Product Configuration & Updates**

Further instructions can be found on the <u>Raven Customer Portal</u>. Visit the portal to download the most up-to-date documentation, manuals, and software for your product.

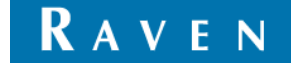